# Payments for Cargo Tank Certifications Guidance Document

## Contents

| Payments for 1-3 Cargo Tank Certifications       | 3 |
|--------------------------------------------------|---|
| Paying By Credit Card                            | 3 |
| Paying By Check                                  | 4 |
| Payments for 4 or more Cargo Tank Certifications | 4 |
| Paying By Credit Card                            | 4 |
| Paying By Check                                  | 5 |
| Payments for Replacement Decals:                 | 6 |
| Paying by Credit Card                            | 6 |
| Paying by Check                                  | 7 |

## Payments for 1-3 Cargo Tank Certifications

### Paying By Credit Card

1. If paying by credit card, online payments are now accepted at the following link: https://ww2.arb.ca.gov/payments

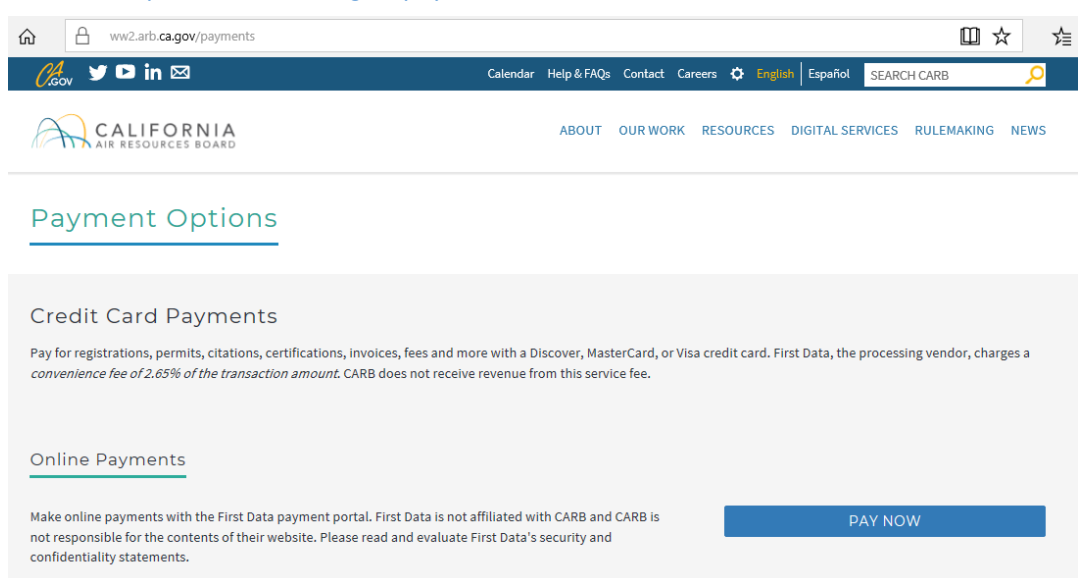

a. Click "Pay Now" Button to get to payment form (see image above)

| Payment             |                 |                       |                   |               |                                                                   |          |
|---------------------|-----------------|-----------------------|-------------------|---------------|-------------------------------------------------------------------|----------|
| Payee Information   |                 |                       |                   |               |                                                                   |          |
| Company Name        | Fake Company    |                       |                   |               |                                                                   |          |
| First Name          | Jane            |                       | Last Name         | Doe           |                                                                   |          |
| Phone               | 916-555-5555    |                       | Email ID          | name@domair   | L.com                                                             |          |
| Program             | Cargo Tanks     | $\sim$                | Reference Number  | 100000, 10000 | n Ø                                                               |          |
| Billing Address     |                 |                       |                   |               |                                                                   |          |
| Street              | 1234 Fake St.   |                       | City              | City          |                                                                   |          |
| State               | CA - California | $\sim$                | Zip (Postal) Code | 55555         |                                                                   |          |
| Payment Information |                 |                       |                   |               |                                                                   |          |
| Payment Amount      | 350.00          |                       |                   |               |                                                                   |          |
| Payment Method      |                 | Cards: WSA Reserve    |                   |               | Transaction Su                                                    | immary   |
|                     |                 |                       |                   |               | Amount Due                                                        | \$350.00 |
|                     | Card Number     | =                     | _                 | unknown       | Convenience Fee                                                   | \$9.28   |
|                     | Expiry Date     | Card Number is requir |                   |               | A convenience fee of 2.65 % will be chan<br>for this transaction. | \$309.28 |

- b. On the payment form be sure to fill out every field
  - i. For **Email ID** specify an email that you would like the **receipt of payment** sent to.
  - ii. For Program select "Cargo Tanks"

- iii. For Reference Number list the CARB assigned CT number(s)
- iv. For the Payment Amount submit a payment in the amount of \$175.00 per cargo tank listed. For example, submit a \$350.00 payment if 2 CT numbers are listed (see image above).
- v. Note\*: a 2.65% convenience fee will be automatically calculated.

#### Paying By Check

- 2. Send the check as soon as you submit your certification application(s).
  - a. Specify the CARB assigned CT number(s) attached to the check.
  - b. Note\*: following these few steps will ensure that there are minimal delays in receiving the certification summary and decal. Check payment can take up to 3 weeks to process.

## Payments for 4 or more Cargo Tank Certifications

#### Paying By Credit Card

- 1. Contact the Cargo Tank Hotline at (916)229-0314
  - a. Cargo Tank staff will assign a payment reference number for the specified units
  - b. Online payments are now accepted at the following link: <u>https://ww2.arb.ca.gov/payments</u>

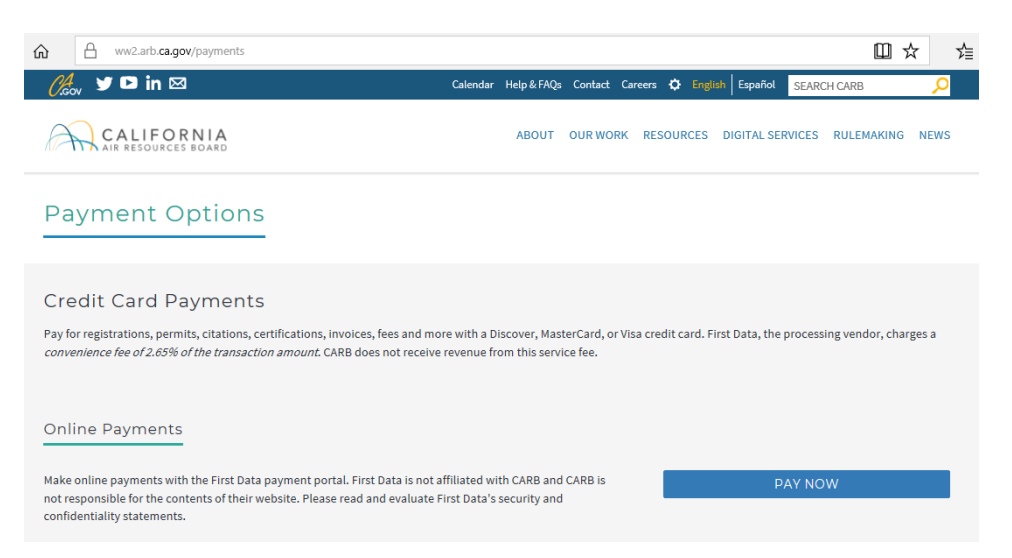

i. Click "Pay Now" Button to get to payment form (see the following image)

| Payment             |                         |                        |                   |             |                                                                 |                                  |
|---------------------|-------------------------|------------------------|-------------------|-------------|-----------------------------------------------------------------|----------------------------------|
| Payee Information   |                         |                        |                   |             |                                                                 |                                  |
| Company Name        | Fake Company            |                        |                   |             |                                                                 |                                  |
| First Name          | Jane                    |                        | Last Name         | Doe         |                                                                 |                                  |
| Phone               | 916-555-5555            |                        | Email ID          | name@doma   | in.com                                                          |                                  |
| Program             | Cargo Tanks             | $\sim$                 | Reference Number  | CT-10-0001  |                                                                 | Ø                                |
| Billing Address     |                         |                        |                   |             |                                                                 |                                  |
| Street              | 1234 Fake SL            |                        | City              | City        |                                                                 |                                  |
| State               | CA - California         | $\sim$                 | ZIp (Postal) Code | 55555       |                                                                 |                                  |
| Payment Information |                         |                        |                   |             |                                                                 |                                  |
| Payment Amount      | 1750.00                 |                        |                   |             |                                                                 |                                  |
| Payment Method      | CREDIT/DEBIT Accepted C | ISC WAR                |                   | Transaction | Summary                                                         |                                  |
|                     |                         |                        |                   |             | Amount Due                                                      | \$1,750.00                       |
|                     | Card Number             | =                      | _                 | unknown     | Convenience Fee                                                 | \$46.38                          |
|                     |                         | Card Number is require | ed                |             | Total Amount Due                                                | \$1,796.38                       |
|                     | Explry Date             | O MMYY                 | _                 |             | A convenience fee of 2.65 % will be ch<br>for this transaction. | arged by a third party processor |

- i. On the payment form be sure to fill out every field
  - 1. For **Email ID** specify an email that you would like the **receipt of payment** sent to.
  - 2. For Program select "Cargo Tanks"
  - For Reference Number list the CARB assigned payment number, the assigned number will begin with CT and the number of units. For example for 10 units the number will be "CT-10-0001" (see the previous image).
  - For the Payment Amount submit a payment in the amount of \$175.00 per cargo tank listed. For example, submit a \$1,750.00 payment if 10 CT numbers are listed (see the previous image).
  - 5. Note\*: a 2.65% convenience fee will be automatically calculated.

#### Paying By Check

- 1. Send the check as soon as you submit your certification applications.
- 2. Specify the CARB assigned CT number(s) attached to the check.
- 3. Note\*: following these few steps will ensure that there are minimal delays in receiving the certification summary and decal. Check payment can take up to 3 weeks to process.

# Payments for Replacement Decals:

## Paying by Credit Card

1. If paying by credit card, online payments are now accepted at the following link: https://ww2.arb.ca.gov/payments

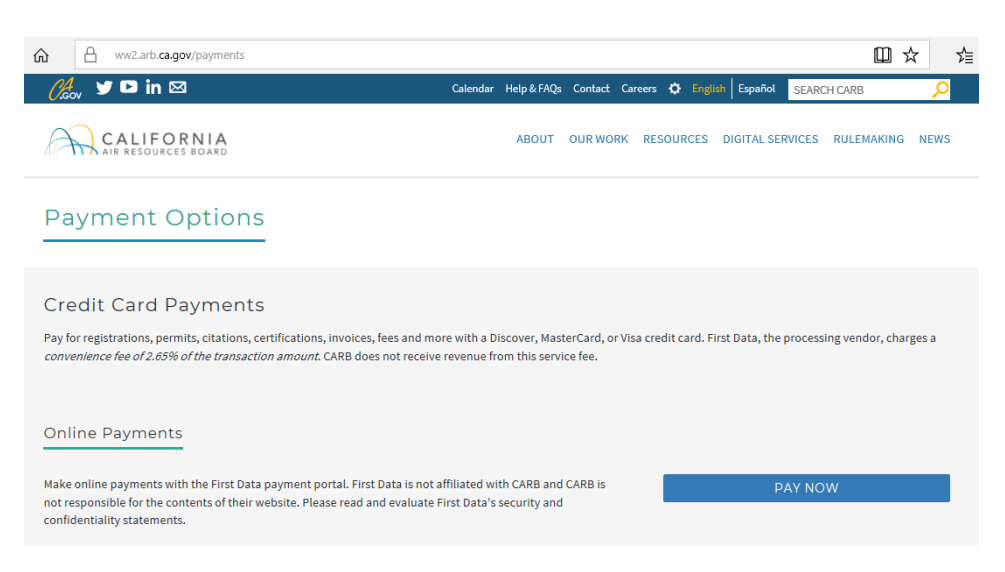

a. Click "Pay Now" Button to get to payment form (see image above)

| ayment            |                 |        |                   |             |                                                                    |                             |
|-------------------|-----------------|--------|-------------------|-------------|--------------------------------------------------------------------|-----------------------------|
| ayee Information  |                 |        |                   |             |                                                                    |                             |
| Company Name      | Fake Company    |        |                   |             |                                                                    |                             |
| First Name        | Jane            |        | Last Name         | Doe         |                                                                    |                             |
| Phone             | 916-555-5555    |        | Email ID          | name@domai  | in.com                                                             |                             |
| Program           | Cargo Tanks     | $\sim$ | Reference Number  | Replacement | CT - 100002                                                        |                             |
| lling Address     |                 |        |                   |             |                                                                    |                             |
| Street            | 1234 Fake St.   |        | City              | City        |                                                                    |                             |
| State             | CA - California | $\sim$ | Zip (Postal) Code | 55555       |                                                                    |                             |
| yment Information |                 |        |                   |             |                                                                    |                             |
| Payment Amount    | 21.00           |        |                   |             |                                                                    |                             |
| Payment Method    |                 |        |                   |             | Transaction Summary                                                |                             |
|                   |                 |        |                   |             | Amount Due                                                         | \$21.00                     |
|                   | Card Number     |        |                   |             | Convenience Fee                                                    | \$0.56                      |
|                   | Expiry Date     | • MMYY |                   |             | Total Amount Due                                                   | \$21.56                     |
|                   | CVV             |        |                   | 0           | A convenience fee of 2.85 % will be charg<br>for this transaction. | ged by a third party proces |

- b. On the payment form be sure to fill out every field
  - i. For **Email ID** specify an email that you would like the **receipt of payment** sent to.
  - ii. For Program select "Cargo Tanks"

- iii. For **Reference Number** list the CARB assigned CT number beginning with **"Replacement CT"** 
  - a. The receipt of this payment will notify CARB staff to prepare and send the replacement.
- iv. For the **Payment Amount** submit a payment in the amount of **\$21.00 per replacement decal** listed. For example, submit a \$21.00 payment if 1 replacement is listed (see image above).
- v. Note\*: a 2.65% convenience fee will be automatically calculated.

#### Paying by Check

- 2. Contact the Cargo Tank Hotline at (916)229-0314
  - a. Notify staff that a replacement decal is needed
  - b. Specify the CARB assigned CT number(s) beginning with the word **"Replacement,"** attached to the check.
  - c. Note\*: following these few steps will ensure that there are minimal delays in receiving the certification summary and decal. Check payment can take up to 3 weeks to process.